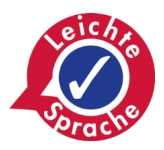

#### **Bayerische Demenz-Woche**

### Grüß Gott und herzlich willkommen!

Das ist die Internet-Seite der Bayerischen Demenz-Woche. Das Bayerische Staats-Ministerium für Gesundheit, Pflege und Prävention hat die Seite gemacht.

Wir erklären Ihnen hier in Leichter Sprache:

- Darum geht es bei der Demenz-Woche
- So bedienen Sie die Internet-Seite

## Hinweis

Sie finden hier **keine** Übersetzung von allen Texten zur Demenz-Woche. Wollen Sie mehr Infos zur Demenz in Leichter Sprache? Dann klicken Sie auf diesen Link:

Leben mit Demenz

# Info: Was ist Demenz

Demenz ist eine häufige Krankheit. Viele alte Menschen bekommen Demenz. Man sagt: Ein Mensch ist dement. Manchmal bekommen auch junge Menschen Demenz. Das ist aber selten.

Demente Menschen sind oft vergesslich. Sie kommen im Alltag schlecht zurecht. Viele demente Menschen brauchen Hilfe von ihren Angehörigen. Demenz ist **nicht** heilbar.

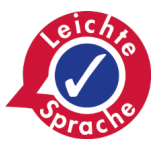

#### Darum geht es bei der Demenz-Woche

Die Demenz-Woche ist eine Aktion des Bayerischen Ministeriums für

Gesundheit, Pflege und Prävention.

Das Ziel von der Demenz-Woche ist:

Viele Menschen sollen Infos über die Krankheit Demenz bekommen.

Die Menschen sollen verstehen:

- Wie geht es Menschen mit Demenz
- Was brauchen Menschen mit Demenz

Die Demenz-Woche findet 1 Mal im Jahr statt.

#### So bedienen Sie die Internet-Seite

#### Dienste und Cookies auswählen

Wenn Sie die Internet-Seite der Demenz-Woche besuchen,

dann sehen Sie als erstes ein kleines Fenster.

Das Fenster hat die Überschrift:

Dienste, die wir nutzen möchten.

Das Fenster sieht so aus:

#### Dienste, die wir nutzen möchten

Hier können Sie einsehen und anpassen, welche Information wir über Sie sammeln. Einträge die als "Beispiel" gekennzeichnet sind dienen lediglich zu Demonstrationszwecken und werden nicht wirklich verwendet. Um mehr zu erfahren, lesen Sie bitte unsere Datenschutzerklärung.

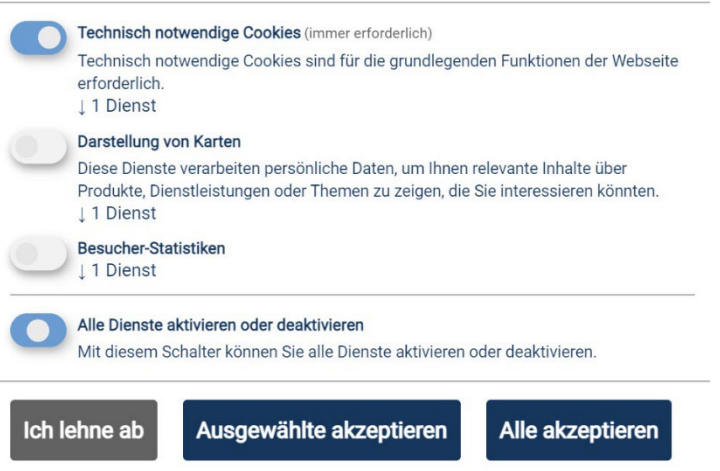

Realisiert mit Klaro!

Bayerische Demenz-Woche in Leichter Sprache

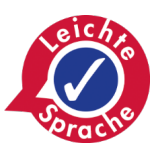

Die Internet-Seite Demenz-Woche nutzt Cookies. Cookies ist Englisch. So spricht man es aus: Kuckies. Cookies sind Dateien.

Manche Cookies sorgen dafür, dass die Internet-Seite überhaupt funktioniert. Andere Cookies speichern Daten über die Besucher von der Internet-Seite.

Bitte entscheiden Sie selbst. Sie können Cookies ablehnen oder annehmen. Ein anderes Wort für annehmen ist akzeptieren. So steht es in dem Fenster.

Achtung: Sie müssen die technisch notwendigen Cookies immer akzeptieren.

Denn ohne diese Cookies funktioniert die Internet-Seite nicht.

Schauen Sie auf das untere Ende des Fensters. Sie haben drei Möglichkeiten:

Ich lehne ab
Das ist der graue Balken ganz links.
Wenn Sie diesen Balken anklicken,
dann speichern wir keine Daten über Sie.

# Porache

### • Alle akzeptieren

Das ist der blaue Balken ganz rechts. Wenn Sie diesen Balken anklicken, dann akzeptieren Sie alle Cookies. Wir dürfen dann Daten darüber speichern, wie Sie die Internet-Seite nutzen. Aber wir speichern Ihren Namen **nicht**.

#### Ausgewählte akzeptieren

Das ist der blaue Balken in der Mitte. Wenn Sie den Balken anklicken, dann können Sie einzelne Dienste auswählen. Klicken Sie auf die Punkte vor den Diensten. Wenn der Punkt grau ist, dann lehnen Sie den Dienst ab. Wenn der Punkt blau ist, dann akzeptieren Sie den Dienst. Der Punkt vor Technisch notwendige Cookies ist immer blau.

#### Bereiche der Internet-Seite

Die Internet-Seite hat drei Haupt-Bereiche:

- Kopfzeile
- Startseite
- Fußzeile

Wenn Sie auf einen der Punkte klicken,

dann kommen Sie direkt zu der Erklärung.

#### Kopfzeile

Die Kopfzeile ist am oberen Ende der Seite.

So sieht die Kopfzeile aus:

🖬 🖗 🗳 <u>A+</u> 🖅

Ganz links finden Sie sechs kleine Zeichen.

Die Zeichen stehen für:

#### Kontrast erhöhen

Das Zeichen sieht aus wie zwei Rechtecke übereinander.

Wenn Sie auf das Zeichen klicken,

dann werden die blauen Flächen auf der Seite schwarz.

Kontrast bedeutet Unterschied.

Der Unterschied zwischen schwarz und weiß ist sehr hoch.

Manche Menschen können das besser lesen.

#### Gebärden-Sprache

Das Zeichen sieht aus wie zwei Hände. Wenn Sie auf das Zeichen klicken, dann öffnet sich eine neue Seite.

Auf der Seite finden Sie Infos in Gebärden-Sprache.

# • Leichte Sprache

Das Zeichen sieht aus wie ein aufgeschlagenes Buch mit einem Kopf darüber.

Wenn Sie auf das Zeichen klicken,

dann öffnet sich eine neue Seite.

Dort finden Sie Infos in Leichter Sprache.

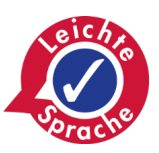

Veranstaltungs-Lesezeichen 🎵 Anmelden / Konto erstellen 😤

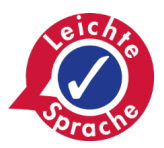

#### Info: Für wen ist Leichte Sprache?

Leichte Sprache ist leicht zu lesen.

Leichte Sprache ist wichtig für:

- Menschen mit Lern-Schwierigkeiten,
- o Menschen, die nicht gut lesen können,
- o Menschen, die nicht gut Deutsch können und
- o manche älteren Menschen.

# Schrift vergrößern oder verkleinern

Das Zeichen für Schrift vergrößern ist ein A mit einem Plus-Zeichen.

Das sieht so aus: <u>A +</u>

Wenn Sie auf das Zeichen klicken,

dann wird die Schrift auf der Seite größer.

Das Zeichen für Schrift verkleinern ist ein A mit einem Minus-Zeichen.

Das sieht so aus: A –

Wenn Sie auf das Zeichen klicken,

dann wird die Schrift auf der Seite kleiner.

# Seite vorlesen

Das Zeichen sieht aus wie ein kleiner Bildschirm mit einem Lautsprecher.

Wenn Sie auf das Zeichen klicken,

dann wird der Text vorgelesen.

Schauen Sie auf die rechte Seite der Kopfzeile.

Dort gibt es zwei Menü-Punkte:

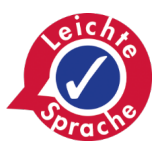

#### Veranstaltungs-Lesezeichen

Hier können Sie Ihre gespeicherten Veranstaltungen ansehen.

#### Anmelden / Konto erstellen •

Hier können Sie sich mit Ihren persönlichen Daten anmelden. Dafür müssen Sie ein Benutzer-Konto erstellen. Wenn Sie angemeldet sind, dann können Sie Veranstaltungen für die Demenz-Woche eintragen.

#### **Startseite**

Wenn Sie die Internet-Seite der Demenz-Woche besuchen,

dann sehen Sie zuerst die Startseite.

So sieht die Startseite aus:

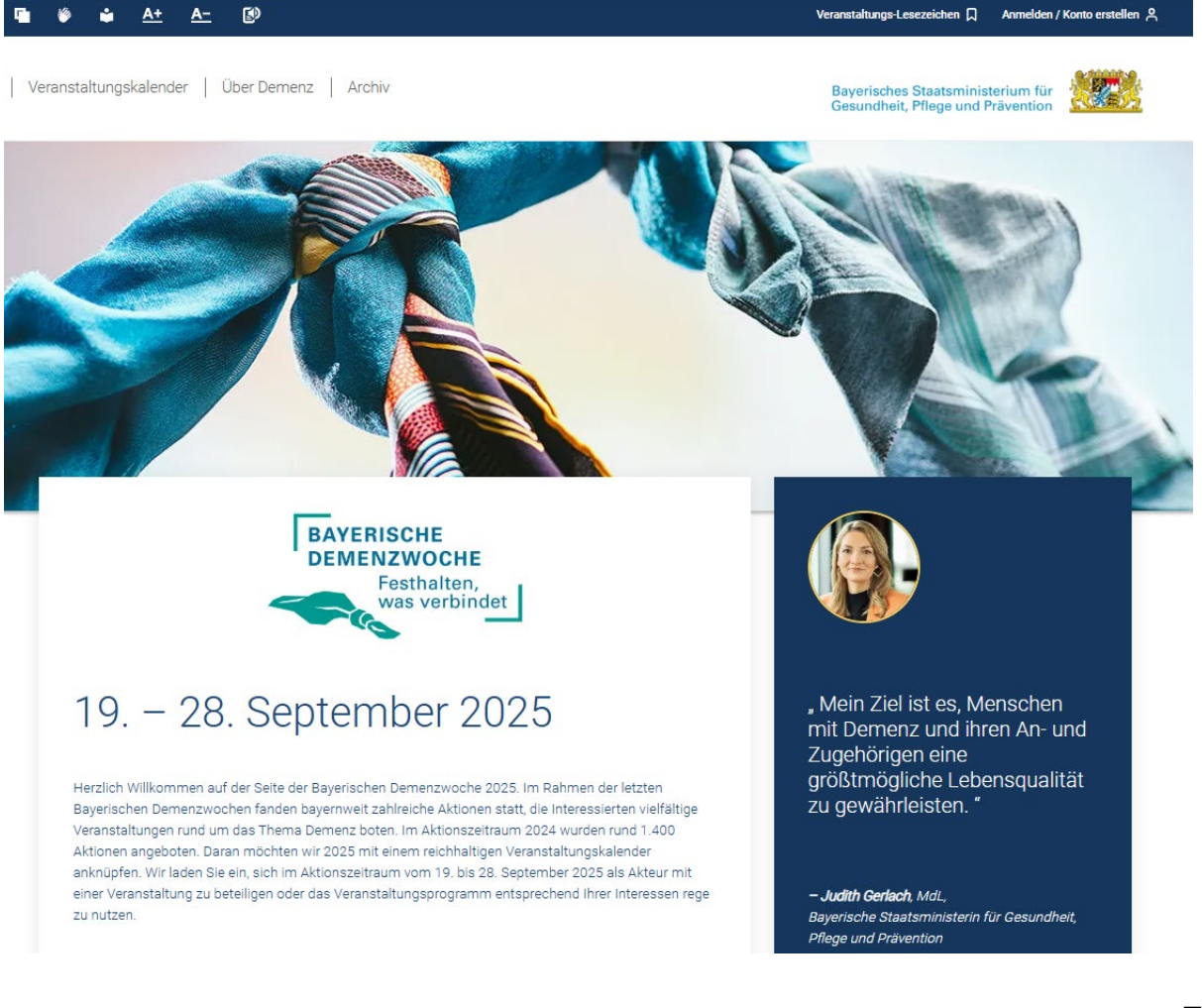

n D

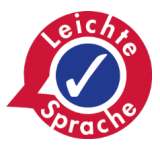

Sie sehen ein großes Bild mit einem Tuch. Über dem Bild sind drei Menü-Punkte:

Veranstaltungs-Kalender
Wenn Sie auf den Menü-Punkt klicken,
dann springt die Seite zum Veranstaltungs-Kalender.
Wir erklären den Veranstaltungs-Kalender weiter unten.

#### • Über Demenz

Wenn Sie auf den Menü-Punkt klicken, dann springt die Seite nach unten. Sie sehen drei Felder in einer Reihe. So sehen die Felder aus:

Informationen

zum Thema Demenz

Weiterführende Informationen zum Thema finden Sie unter folgenden Links.

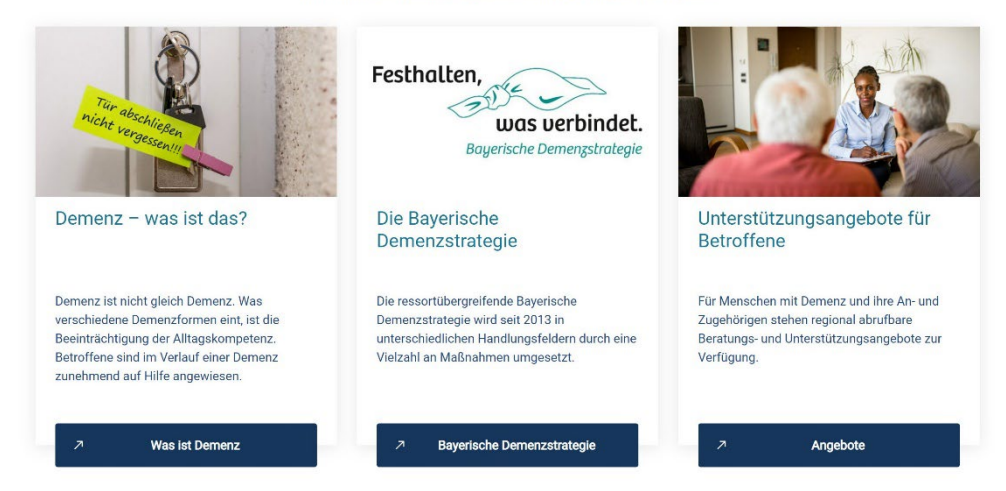

Am Ende von jedem Feld ist ein blauer Balken.

Wenn Sie auf den Balken klicken,

dann öffnet sich eine neue Seite mit mehr Infos.

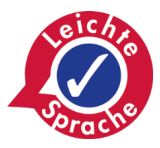

# • Archiv

Wenn Sie auf den Menü-Punkt klicken, dann springt die Seite nach unten. Sie sehen den Veranstaltungs-Kalender mit Veranstaltungen, die in der Vergangenheit liegen.

# Kurz-Info und Zitat

Unter dem großen Bild steht ein kurzer Text.

Hier steht das Wichtigste zur Demenz-Woche.

Daneben steht ein Zitat von Judith Gerlach.

Judith Gerlach ist die Gesundheits-Ministerin von Bayern.

Dieser Bereich sieht so aus:

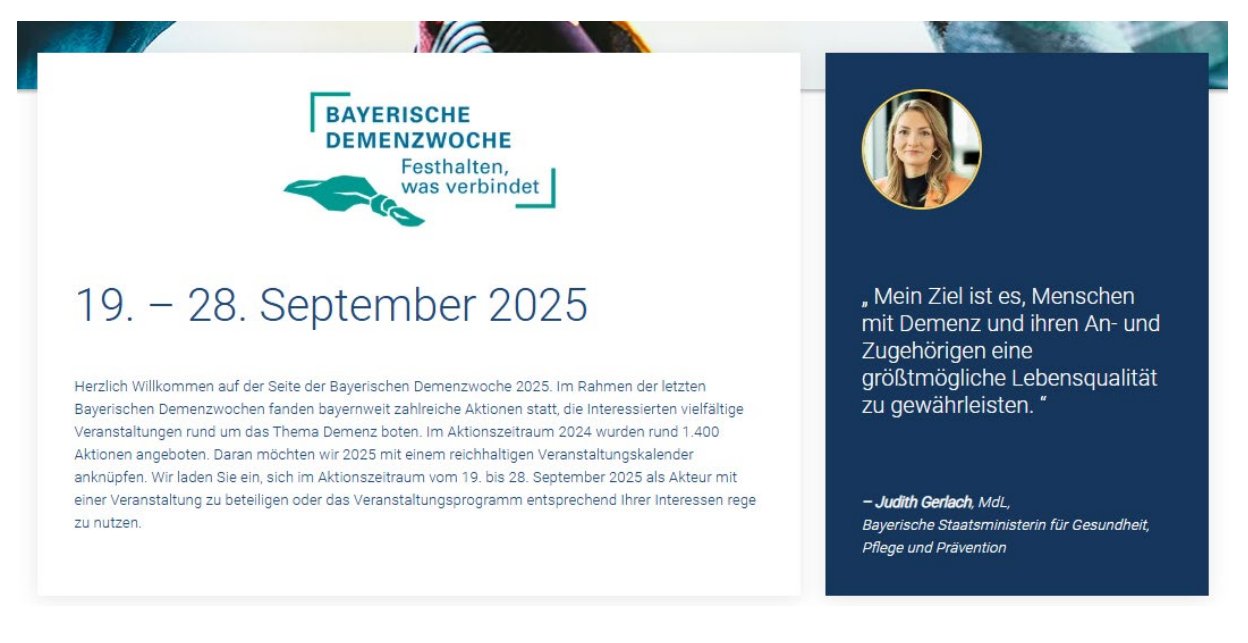

# Mitmachen als Besucher oder Veranstalter

Weiter unten können Sie auswählen:

- Sind Sie ein Besucher?
- Oder sind Sie ein Veranstalter?

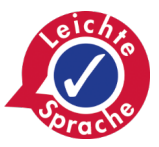

#### Dieser Bereich sieht so aus:

|                                                                                                    | 2                                                                                                    |
|----------------------------------------------------------------------------------------------------|----------------------------------------------------------------------------------------------------|
| Als Besucherin oder Besucher                                                                                                    | Als Veranstalterin oder Veranstalter                                                                                                    |
| Über unseren Veranstaltungskalender finden Sie alle von Akteuren,<br>Kooperationspartnern sowie dem Bayerischen Staatsministerium für<br>Gesundheit, Pflege und Prävention geplanten Aktionen und<br>Veranstaltungen im Rahmen der <b>sechsten Bayerischen Demenzwoche</b><br>2025. | Gerne dürfen Sie sich aktiv an der <b>sechsten Bayerischen Demenzwoche</b><br>2025 beteiligen! Ihren Ideen sind in unserem Veranstaltungskalender keine<br>Grenzen gesetzt.<br>Wir freuen uns auf Ihre Unterstützung!<br>Hinweis: Nur Veranstaltungen vom 01.09.25 - 31.10.25 können in den<br>Veranstaltungskalender eingetragen werden. |
| Zu den Veranstaltungen →                                                                                                    | Anmelden Konto erstellen                                                                                                    |

Wenn Sie ein Besucher sind,

dann klicken Sie auf den blauen Balken:

Zu den Veranstaltungen.

Wenn Sie ein Veranstalter sind,

dann klicken Sie auf:

- Anmelden oder
- Konto erstellen.

Veranstalter können eine Veranstaltung eintragen. Dafür müssen die Veranstalter zuerst ein Konto erstellen. Wenn Sie auf Konto erstellen klicken, dann kommen Sie zu einem Formular.

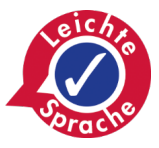

Das Formular sieht so aus:

| Konto                                                                                                    | erstellen                                                |                                      |
|----------------------------------------------------------------------------------------------------|----------------------------------------------------------|--------------------------------------|
| Name der Institution / Firma*                                                                              | Straße*                                                  | Nr.*                                 |
| E-Mail-Adresse*                                                                                            | PLZ* Ort*                                                |                                      |
| Titel Ansprechperson Vorname*                                                                              | Ansprechperson Nachnan                                   | ne* Telefonnummer                    |
| Mit dem Setzen des Häkchens stimmen Sie der<br>Datenschutzrichtlinien zu.*                                 | Verarbeitung Ihrer Daten ents                            | sprechend unserer                    |
| Ich bin damit einverstanden, den Newsletter der<br>Dem kann jederzeit per E-Mail über Abmeldung<br>werden. | r Staatsregierung zum Thema<br>.Demenz@stmgp.bayern.de v | Demenz zu erhalten.<br>vidersprochen |

Unsere Fachleute prüfen Ihre Anmeldung.

Dann schicken Ihnen die Fachleute Ihre Zugangs-Daten.

Das dauert bis zu drei Tage.

Danach können Sie sich anmelden.

Wenn Sie auf Anmelden klicken, dann kommen Sie zur Anmeldung.

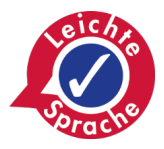

So sieht die Anmeldung aus:

| ř <u>a</u>            |  |  |  |  |  |
|-----------------------|--|--|--|--|--|
| Anmeldung             |  |  |  |  |  |
| E-Mail-Adresse        |  |  |  |  |  |
| Passwort              |  |  |  |  |  |
| •                     |  |  |  |  |  |
| Passwort vergessen?   |  |  |  |  |  |
| Konto erstellen Login |  |  |  |  |  |

Geben Sie Ihre E-Mail-Adresse und Ihr Passwort ein.

Danach klicken Sie auf das Feld Login.

#### Video-Botschaft von Judith Gerlach

Judith Gerlach hat eine Video-Botschaft zur Demenz-Woche aufgenommen.

Klicken Sie auf den kleinen weißen Pfeil in der unteren linken Ecke.

Dann startet das Video.

Hier finden Sie den Pfeil:

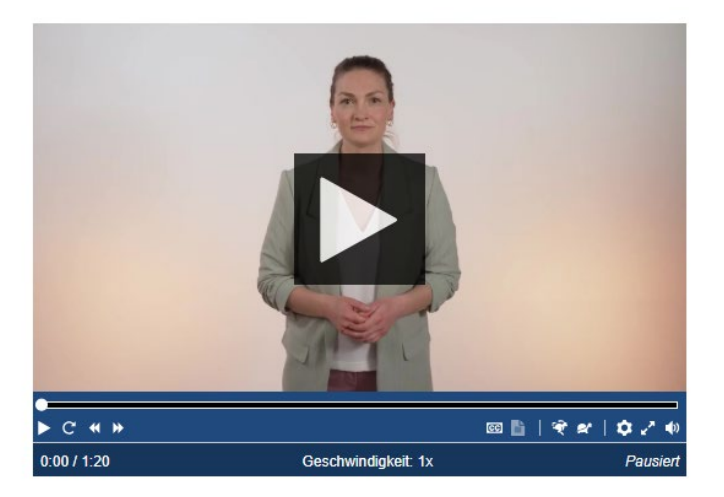

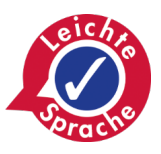

#### Veranstaltungs-Kalender

Sie sehen eine Karte von Bayern.

Darauf steht die Frage:

Möchten Sie von OpenStreetMap bereitgestellte externe Inhalte laden?

OpenStreetMap ist der Anbieter der Karte.

Das sieht so aus:

| Mochten Sie von OpenStreetMap bereitgestellte externe Inhalte laden?                                                                                                    | e Veranstaltung |
|----------------------------------------------------------------------------------------------------|-----------------|
| Mochten Sie von OpenStreetMap bereitgestellte externe Inhalte laden?                                                                                                    |                 |
| Mochten Sie von OpenStreetMap bereitgestellte externe Inhalte laden?                                                                                                    |                 |
| Mochten Sie von OpenStreetMap bereitgestellte externe Inhalte laden?                                                                                                    |                 |
| Möchten Sie von OpenStreetMap bereitgestellte externe Inhalte laden?                                                                                                    |                 |
| Mochten Sie von OpenStreetMap bereitgestellte externe Inhalte laden?                                                                                                    |                 |
| Möchten Sie von OpenStreetMap bereitgestellte externe Inhalte laden?<br>Ja                                                                                                    |                 |
| Möchten Sie von OpenStreetMap bereitgestellte externe Inhalte laden?                                                                                                    |                 |
| Mochten Sie von OpenStreetMap bereitgestellte externe Inhalte laden?                                                                                                    |                 |
| Automation and Annual Automation and Automation and Automation and Automation and Automation and Automation and                                                                                                    |                 |
|                                                                                                    |                 |
| A THE MARKET OF THE ACTION AND A THE ACTION AND A THE ACT |                 |
|                                                                                                    |                 |
|                                                                                                    |                 |

Wenn Sie auf Ja klicken,

dann können Sie die Karte sehen.

Auf der Karte sind blaue Kreise mit Zahlen.

Die Zahlen zeigen Ihnen:

So viele Veranstaltungen gibt es an einem Ort.

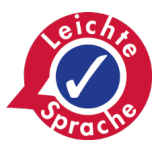

#### Das sieht so aus:

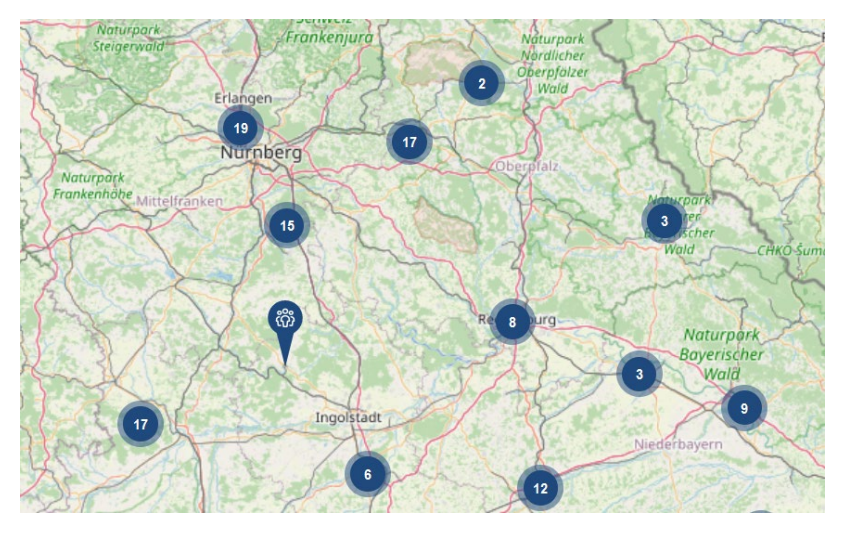

Sie können die Karte größer machen. Klicken Sie auf das Plus-Zeichen am Rand. Die blauen Kreise teilen sich dann in weitere Kreise. Eine einzelne Veranstaltung sieht so aus:

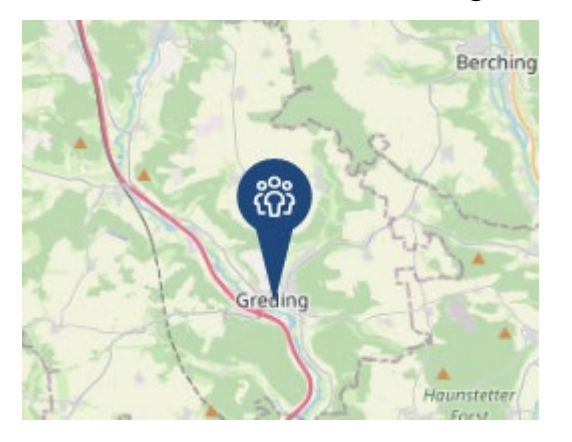

Unter der Karte gibt es einen Veranstaltungs-Filter.

Filter bedeutet: Sie können zum Beispiel ein Datum oder einen Ort auswählen.

Dann sehen Sie nur Veranstaltungen mit diesem Ort oder Datum.

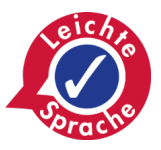

#### Der Filter sieht so aus:

| Veranstaltung        | Ort           | Umkreis           | Datum           | Themenschwerpunk       | kte Art der Veransta | ltung        |
|----------------------|---------------|-------------------|-----------------|------------------------|----------------------|--------------|
| Titel eingeben       | Ort / PLZ     | -                 | ✓ Datum         | 🛱 Alle                 | ✓ Alle               | $\checkmark$ |
| Online/lokale Verans | taltung       |                   |                 |                        |                      |              |
| 🔲 🖾 Induktionsanl    | lage 📃 🏡 Sehb | ehindertengerecht | 🔲 🖏 Rollstuhlge | recht 🗌 🕄 kostenlose V | Veranstaltung        |              |

Die Veranstaltungen stehen weiter unten in einer Tabelle.

Die Tabelle sieht so aus:

| Veranstaltungen 🖕                                                                                                    | 🛱 Datum 韋     | ⊗ Ort 🛟                                   |                                   |
|----------------------------------------------------------------------------------------------------|---------------|-------------------------------------------|-----------------------------------|
| Betreuungsrecht/Ehegatten(not)vertretu<br>Stadt Roth<br>Hauptstraße 1<br>91154 Roth                                                           | ung 🛱 Prasenz | () 20.09. Mittwoch, 14:30 Uhr - 17:00 Uhr | Löschen<br>≻                      |
| Rollstuhlgerecht Induktionsanlage                                                                                                    |               |                                           | Mehr Infos                        |
| Kompaktkurs Demenz<br>Landratsamt Landsberg am Lech<br>Von-Kühlmann-Str. 15<br>86899 Landsberg am Lech<br>Rollstuhlgerecht I Induktionsanlage | Präsenz       | () 21.10. Samstag, 09:00 Uhr - 11:30 Uhr  | 다<br>Speichern<br>><br>Mehr Infos |
|                                                                                                    |               |                                           |                                   |

Links stehen der Name und der Ort der Veranstaltung.

In der Mitte sehen Sie ein Zeichen oder mehrere Zeichen.

Die Zeichen zeigen die Veranstaltungs-Form.

So sehen die Zeichen aus:

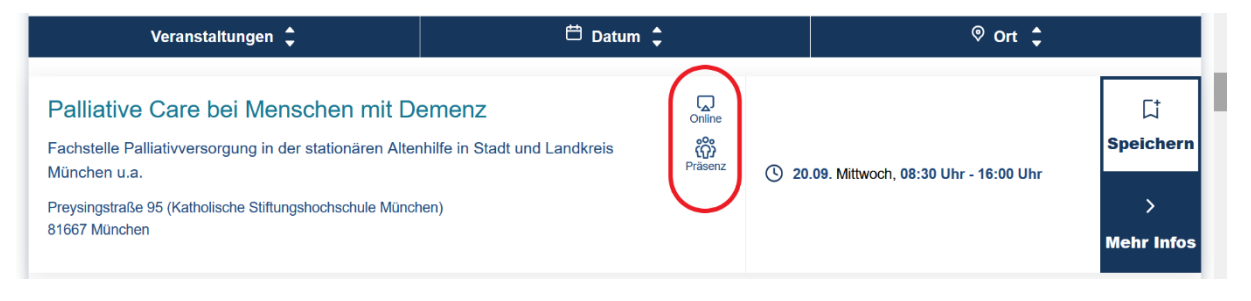

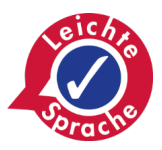

Es gibt drei Formen:

### • Veranstaltungen in Präsenz

In Präsenz bedeutet: Die Teilnehmer treffen sich persönlich an einem Veranstaltungs-Ort.

Das Zeichen für Präsenz sind drei kleine Männchen.

# • Online-Veranstaltungen

Online bedeutet: im Internet. Die Teilnehmer sehen sich über den Computer-Bildschirm. Das Zeichen für online ist ein kleiner Bildschirm. Wenn eine Veranstaltung online stattfindet, dann steht **keine** Adresse bei der Veranstaltung.

# • Hybride Veranstaltungen

Hybrid ist eine Mischung aus Präsenz und Online. Wenn eine Veranstaltung hybrid ist, dann sehen Sie das Zeichen für Präsenz **und** das Zeichen für Online.

Sie können auswählen,

welche Veranstaltungen Sie sehen wollen.

Benutzen Sie den Veranstaltungs-Filter.

In der zweiten Zeile von dem Filter steht die Überschrift:

Online/lokale Veranstaltung.

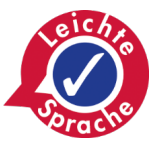

Das sieht so aus:

| Veranstaltung         | Ort          | Umkreis           |        | Datum         |     | Themenschwerpunkte    |         | Art der Veranstaltung |        |
|-----------------------|--------------|-------------------|--------|---------------|-----|-----------------------|---------|-----------------------|--------|
| Titel eingeben        | Ort / PLZ    | -                 | $\sim$ | Datum         | ₿   | Alle                  | $\sim$  | Alle                  | $\sim$ |
| Online/lokale Veranst | altung       |                   |        |               |     |                       |         |                       |        |
| 🔲 🖾 Induktionsanla    | age 📃 歳 Sehb | ehindertengerecht |        | Rollstuhlgere | cht | 🔲 🕄 kostenlose Verans | taltung |                       |        |

Klicken Sie auf den kleinen Pfeil im blauen Kästchen. Dann können Sie die Veranstaltungs-Form auswählen.

Sie können noch mehr Filter auswählen. Schauen Sie in die dritte Zeile des Filters. Dort stehen diese Möglichkeiten:

#### • Induktionsanlage

Diese Anlage hilft Menschen mit einem Hörgerät. Die Menschen können dann besser verstehen, was gesagt wird.

#### Sehbehindertengerecht

Hier gibt es Hilfe für Menschen, die **nicht** oder schlecht sehen können.

#### Rollstuhlgerecht

Menschen im Rollstuhl oder mit einer Gehhilfe können diese Veranstaltung besuchen.

Es gibt zum Beispiel Rampen oder Aufzüge.

#### Kostenlose Veranstaltungen

Diese Veranstaltungen sind kostenlos. Andere Veranstaltungen können Geld kosten.

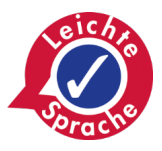

Rechts stehen das Datum und die Uhrzeit der Veranstaltung. Ganz rechts sind zwei Kästchen:

#### • Speichern

Klicken Sie auf Speichern, wenn Sie sich eine Veranstaltung merken wollen. Sie können sich die Veranstaltung dann ansehen, wenn Sie die Seite wieder besuchen. Dafür klicken Sie oben rechts auf Veranstaltungs-Lesezeichen.

#### • Mehr Infos

Klicken Sie auf Mehr Infos, wenn Sie mehr über die Veranstaltung wissen wollen. Dann öffnet sich eine neue Seite mit den Infos.

Es gibt noch mehr Veranstaltungen.

Schauen Sie an das Ende der Tabelle.

Dort sehen Sie Zahlen.

Klicken Sie auf die Zahl 2,

dann kommen Sie zur zweiten Seite.

Sie können auch auf das Wort Nächste klicken.

Dann kommen Sie immer zu der nächsten Seite.

Klicken Sie auf Zurück,

wenn Sie eine Seite zurück-gehen wollen.

Dieser Bereich sieht so aus:

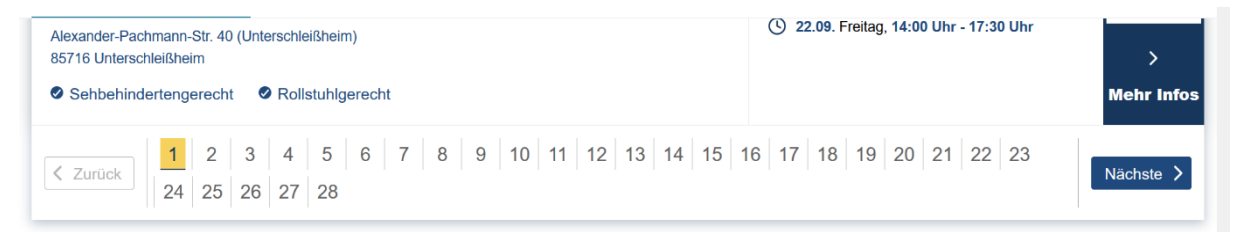

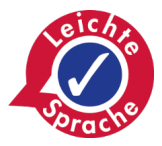

#### **Kooperations-Partner**

Wir arbeiten mit Partnern zusammen. Die Partner unterstützen die Demenz-Woche. Sie finden die Partner unter der Überschrift: Unsere Kooperationspartner. Die Partner stehen in zwei Reihen. Sie können die Reihen bewegen,

wenn Sie auf die kleinen blauen Pfeile rechts oder links klicken.

So sehen die Reihen aus:

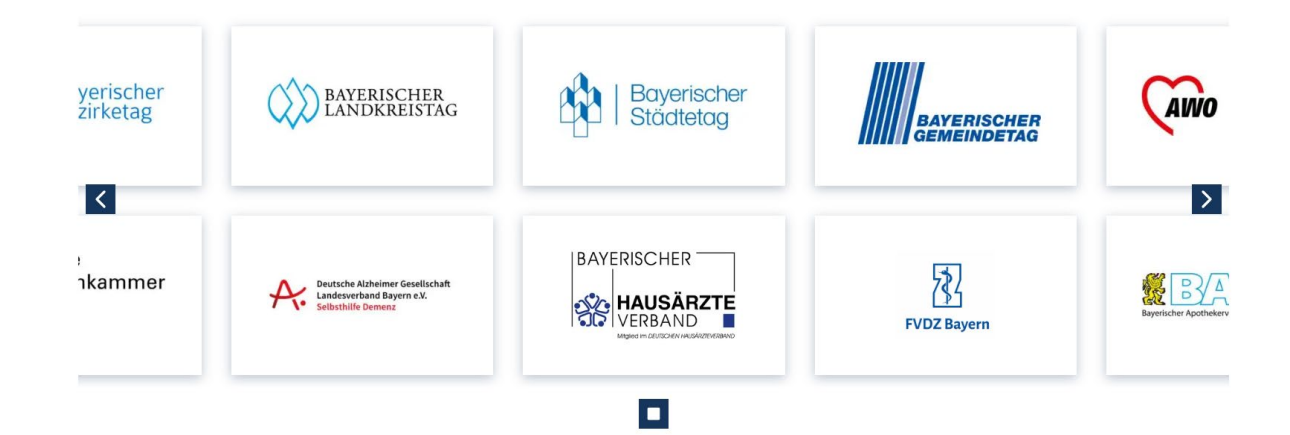

#### Fußzeile

Die Fußzeile ist am unteren Ende der Seite.

So sieht die Fußzeile aus:

| Navigation                                 | Kontakt                  | Das Ministerium in sozialen Netzwerken                           |
|--------------------------------------------|--------------------------|------------------------------------------------------------------|
| Veranstaltungskalender                     | 🖂 Kontaktieren Sie uns   | <b>f</b> (0) (m)                                                 |
| Veranstaltungs-Lesezeichen                 |                          |                                                                  |
| Informationen zum Thema Demenz             |                          |                                                                  |
| Archiv                                     |                          |                                                                  |
|                                            |                          |                                                                  |
| Baverisches Staatsministerium für Gesundhe | it Pflege und Prävention | Barrierefreiheitserklärung Barriere melden Impressum Datenschutz |

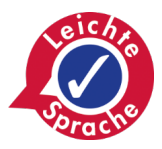

Hier gibt es drei Überschriften:

# • Navigation

Hier finden Sie noch einmal die Haupt-Bereiche der Seite. Sie können die Bereiche anklicken.

# Kontakt

Hier sehen Sie einen kleinen Brief. Daneben steht: Kontaktieren Sie uns. Wenn Sie auf die Wörter klicken, dann können Sie uns eine E-Mail schreiben.

## Das Ministerium in sozialen Netzwerken

Hier finden Sie die anderen Internet-Seiten des Ministeriums. Wir sind zum Beispiel auf Instagram. Wenn Sie auf einen Kreis klicken, dann kommen Sie zu einer neuen Seite.

Schauen Sie in die Ecke ganz unten rechts. Dort finden Sie:

#### Impressum

Hier steht der Herausgeber der Seite. Sie finden hier auch Kontakt-Daten.

# Datenschutz

Hier finden Sie Infos darüber: Wie wir Ihre Daten verarbeiten, wenn Sie unsere Seite besuchen.

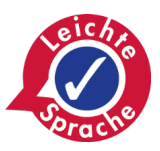

### • Barriere melden

Haben Sie Probleme mit der Internet-Seitewww.demenzwoche.bayern.de?Zum Beispiel: Sie können etwas nicht gut lesen oder hören?Dann können Sie uns das sagen.Hier finden Sie eine Kontakt-Möglichkeit.

## Erklärung zur Barriere-Freiheit

Es gibt ein Gesetz in Bayern. Das Gesetz heißt: Bayerische Digital-Verordnung. Das Gesetz sagt: Internet-Seiten sollen barrierefrei sein. Hier können Sie lesen, wie barrierefrei unsere Seite ist. Klicken Sie dafür auf den Link "Barrierefreiheitserklärung".

#### Vielen Dank für Ihren Besuch

Wir hoffen: Wir haben Ihnen die Internet-Seite gut erklärt.

Haben Sie noch Fragen?

Dann können Sie uns gerne anrufen.

Oder Sie schreiben uns eine E-Mail.

Vielen Dank für Ihren Besuch auf unserer Internet-Seite:

www.demenzwoche.bayern.de.

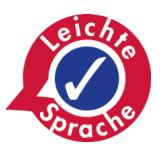

# Herausgeber:

Bayerisches Staatsministerium für Gesundheit, Pflege und Prävention Haidenauplatz 1 81667 München

## Text:

Der Original-Text vom Herausgeber wurde in Leichte Sprache übersetzt. Die Übersetzung und Prüfung ist vom Büro für Leichte Sprache im CJD Erfurt Große Ackerhofsgasse 15 99084 Erfurt E-Mail: leichte-sprache@cjd.de Internet: www.büro-für-leichte-sprache.de

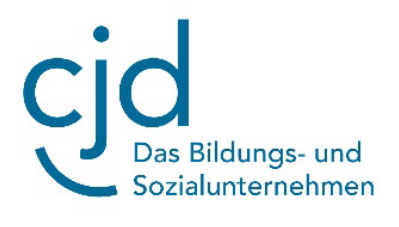